## 朝陽科技大學 114 學年度進修部單獨招生報名步驟說明

| 步驟                                     | 說明                                                                                 | 備註                                                                                                    |
|----------------------------------------|------------------------------------------------------------------------------------|----------------------------------------------------------------------------------------------------|
| <mark>Step 1</mark><br>確認瀏覽器種<br>類以及版本 | 報名系統建議使用<br>Chrome                                                                 | 下載Chrome 瀏覽器<br><u>https://www.google.com.tw/chrome/browser/desktop/#</u>                                                                                                    |
| <mark>Step 2</mark><br>進入報名系統          | 網頁點選 <mark>我要報名</mark>                                                             |                                                                                                    |
| <mark>Step 3</mark><br>註冊帳號            | 填寫基本資料,填寫完<br>畢,勾選『已閱讀隱私<br>權保護宣告並接受同意<br>書』後,點擊 註冊                                | 註冊根號     電子郵件(Email)   @gmail.com     身分證字號                                                                                                    |
| <mark>Step 4</mark><br>填寫報名資料          | 點選『 <mark>填寫報名資</mark><br>料』,將基本資料填<br>入。<br>A 類考生(職業類科)<br>B 類考生(應屆普通科及<br>綜合高中生) |                                                                                                    |
| <mark>Step 5</mark><br>資料上傳            | 上傳必繳/選繳文件<br>1.身分證正反面影本<br>2.學歷證件<br>3.前五學期歷年成績單<br>4.書審資料<br>5.其他證明               | 1   1   2   2   2   2   2   2   2   2   2   2   2   2   2   2   2   2   2   2   2   2   2   2   2   2   2   2   2   2   2   2   2   2   2   2   2   2   2   2   2   2   2   2   2   2   2   2   2   2   2   2   2   2   2   2   2   2   2   2   2   2   2   2   2   2   2   2   2   2   2   2   2   2   2   2   2   2   2   2   2   2   2   2   2   2   2   2   2   2   2   2   2   2   2   2   2   2   2   2   2   2   2   2   2   2   2   2   2   2   2   2   2   2   2   2   2   2   2                                                                                                    |
| <mark>Step 6</mark><br>完成報名            | 確認上傳檔案無誤後,<br>點選 完成並確認送出<br>即可                                                     | 外成電気和調整     1.本人対照量準約時高限機能型約時期,現現時的所列車價值增速     1.本人対照量準約時高限機能型約時期,現現時的所列車價值增速     2.社会スペー解理部,常見有限機能型2.分類     2.社会スペー解理部、学校用用用     2.上母スペニ     2.上母スペニ     2.上母スペニ     2.社会スペー解説     2.社会スペー解説     2.社会スペー解説     2.社会スペーポージ     2.社会スペーポージ     2.社会工     2.社会工     2.社会工     2.社会工     2.社会工     2.社会工     2.社会工     2.社会工     2.社会工     2.社会工     2.社会工     2.本人社会工     2.本人社会工     2.本人社会工     2.本人社会工     2.本人社会工     2.本人社会工     2.本人社会工     2.本人社会工     2.本人社会工     2.本人社会工     2.本人社会工     2.社会工     2.本人社会工     2.社会工     2.本人社会工     2.社会工     2.社会工     2.日本     2.社会工     2.社会工     2.社会工     2.社会工     2.社会工     2 |

備註:

1. 若對報名系統或進修部招生有任何問題請洽朝陽科技大學招生服務中心 04-23323000 分機 4032-4038
2.請務必慎選志願順序,若經完成報名,不得以任何理由要求更改。